# BM83 Converter

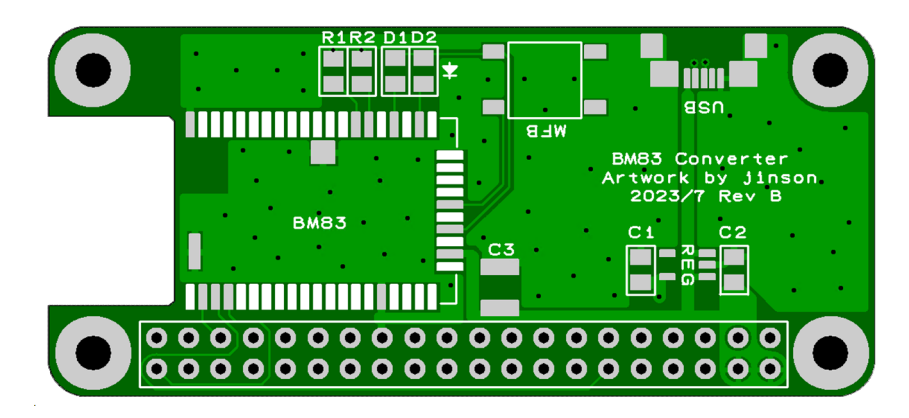

AAC対応BlueToothモジュールを、ラズパイゼロサイズに変換するもの

特徴

- ・BM83をラズパイゼロサイズの基板にしました。ラズパイ用DACに対して、ラズパイのかわりに 使うことで、ラズパイDACがBlueToothレシーバーになります。
- ・コンフィグ書き換えで、こまかな動作設定ができます。
- ・SBC/AACに対応しています。 今どきのサブスクをラズパイDACで使えるので消費が捗ります。
- ・技適通ってます。 < 人によってはとても大事。

・RaspiDapBASE/NosPiDAC Crown,DaydreamおよびNosPiDACZero1.3シリーズに対応しています。 その他、最新情報は以下のページを参照してください。

https://www.telnet.jp/~mia/sb/

共在の前日の7.4月1++

※基板レジスト色はロットにより変更になることがあります。

※回路図はありません。基板の部品定数やパターンから読み取ってください。

BM83 Converter 部品表 2023/7/13版

| <u> </u>                            |                                           |    |
|-------------------------------------|-------------------------------------------|----|
| 名称・定数                               | 部品番号等                                     | 数量 |
| メイン基板                               |                                           | 1  |
| 33 2012サイズ                          | R1,R2 千石 RK73B2ATTD330J                   | 2  |
| 1uF(2012サイズ)                        | 秋月 P-15331 C1,C2                          | 2  |
| 220uF 6.3V                          | 秋月 P-08261 C3                             | 1  |
| LDO 3.3V NJM2866F33                 | 秋月 I-05448 REG                            | 1  |
| LED(2012サイズ)                        | 秋月 2012だったらなんでも。色は揃えない方がいいと思う             | 2  |
| 20x2ピンヘッダ                           | 秋月 C-00080                                | 1  |
| 表面実装用タクトスイッチ<br>(いらないというか、なくていいと思う) | 秋月 P-09361                                | 1  |
| 表面実装用USBコネクタ microBメス リバース          | 秋月 C-05254                                | 1  |
|                                     | Digikey/mouserなど。BM83SM1-00TBといった形でハイフン以降 |    |
| BM83SM1                             | の型番が違うものが存在するが、ファームの違いらしいです。どう            | 1  |
|                                     | せ書き換えるので、どれでもいいと思われます。                    |    |

※その他、カプトンテープ、はんだ等が必要になります。

免責事項

- 20月9頃 1)本基板は実験基板であり、親切なキットではありません。 技術サポート等は一切行いません。 2)基板の動作の完全性(安全性、動作性を含む)は一切保証されるものではありません。 3)本資料を参考に組み立て(部品調達を含む)が可能な方を対象としています。 4)部品調達に関する質問に一切お答えはできません。 5)本基板使用に伴う事故等に関して、一切の責任は負いません。自己責任でお願いします。 6)本基板の著作権は放棄していません。 同一のアートワークでの販売は禁止します。

本ボードの電源は、DAC側から給電されることを想定しています。 ボードをDACに接続後、LED0,1が交互に点灯している状態がペアリング待ち状態です。 LEDの動作、ペアリングの挙動、MFB(ボタン)の動作は後述のツールにて変更できます。 この動作変更については、自分で調べて頑張ってください。

無音時にノイズが出る場合、BTの電波を拾ってる可能性があります。

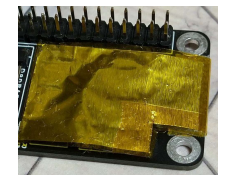

写真のとおり、アンテナ部分も含めてシールドを お試しください。 電波の飛びが変わるので、自分の環境において良さそうな 落とし所を探してください。(アンテナを全部覆わないなど)

NosPiDAC Tube MT/Mtaの場合、球の真横にBTアンテナが来るため、球によっては ノイズを拾います。その場合、以下のようにシールドを入れてください。

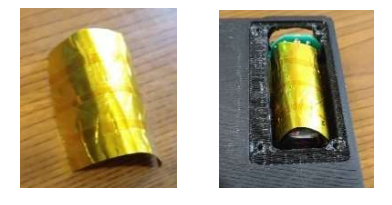

シールドを作成し、球の背面と横をかこうように

シールドを挿入すればOK.

フロントパネルから見える部分まで囲わなくてOK

Zero1.3 1387かつDCDCを入れてバッテリー駆動の場合、消費電力が低すぎて、20秒程度で スリープしてしまうことがあります。(HT4928Sの仕様)

スリープ・スリープ復帰を繰り返し、不安定な場合、50mA程度、余計に電流を流す必要があります。 100オーム1/2Wクラスの抵抗を、図のように入れてください。

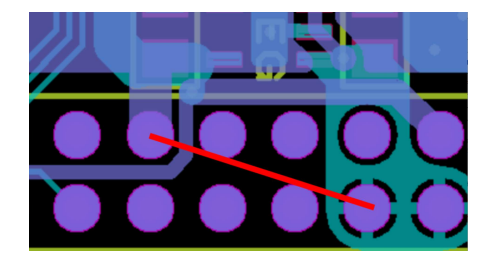

5V-GND間に抵抗を入れます

以上

・ファームウェアの焼き方

※注意!USBケーブルから5Vを供給するようにしてありますから、GPIOからの5Vと衝突しないように 注意してください。USBケーブル以外、何もつなげない状態にしてください。

動作にはファームを書き込む必要があります。以下のページより、ツールをダウンロードしてください https://www.microchip.com/en-us/product/BM83

**Embedded Software->IS2083 Turnkey Software and Tools** よりダウンロードしてください。 <u>https://ww1.microchip.com/downloads/en/DeviceDoc/IS2083Turnkey1.2.4.zip</u> ダウンロードしたアーカイブを解凍し、日本語パス名を含まない場所にコピーしてください。

¥IS2083 Turnkey\_1.2.4¥Tools¥Config Tool¥is208x\_config\_gui\_tool v1.3.23.exe を起動します。このツールを使って、設定を行っていきます。 橙は設定項目、赤は項目変更後の次画面への遷移指示です。

| Varia                                                                                                    |                                                                                                    |                                                                                                    |                                                                                                    |   |                                                                                             |                                                                  |                                       |
|----------------------------------------------------------------------------------------------------|----------------------------------------------------------------------------------------------------|----------------------------------------------------------------------------------------------------|----------------------------------------------------------------------------------------------------|---|---------------------------------------------------------------------------------------------|------------------------------------------------------------------|---------------------------------------|
|                                                                                                    | , Device —                                                                                                    | licence -                                                                                                    |                                                                                                    |   |                                                                                             |                                                                  |                                       |
| IC Pac                                                                                                    | :kage:                                                                                                    | 15200x                                                                                                    |                                                                                                    |   |                                                                                             |                                                                  |                                       |
| Tool V                                                                                                    | /ersion:                                                                                                    | V1.3.23                                                                                                    |                                                                                                    |   |                                                                                             |                                                                  |                                       |
| Projec                                                                                                    | t.                                                                                                    | MSPK                                                                                                    | v2_SPP                                                                                                    |   | •                                                                                           |                                                                  |                                       |
|                                                                                                    |                                                                                                    | í.                                                                                                    |                                                                                                    | _ | 2                                                                                           |                                                                  |                                       |
|                                                                                                    | Load                                                                                                    |                                                                                                    | Edit                                                                                                    |   |                                                                                             | 2                                                                |                                       |
|                                                                                                    | Save                                                                                                    |                                                                                                    | Exit                                                                                                    |   |                                                                                             |                                                                  |                                       |
|                                                                                                    |                                                                                                    |                                                                                                    |                                                                                                    |   |                                                                                             |                                                                  |                                       |
| upported Prof                                                                                                    | ile                                                                                                    |                                                                                                    |                                                                                                    |   |                                                                                             |                                                                  |                                       |
| ✓ HFP/HSP                                                                                                    |                                                                                                    |                                                                                                    | P Controller                                                                                                    |   |                                                                                             |                                                                  |                                       |
| <ul> <li>HFP/HSP</li> <li>unction Enable</li> </ul>                                                                                                    | e and GPIO Assi                                                                                                    | AVRC                                                                                                    | P Controller<br>P Target                                                                                                    |   |                                                                                             |                                                                  |                                       |
| ✓ HFP/HSP unction Enable ⊂ Charge OK                                                                                                    | e and GPIO Assi<br>Led Ind.                                                                                                    | I AVRC<br>I AVRC<br>gnment –<br>0x21: 0                                                                                                    | P Controller<br>P Target                                                                                                    |   |                                                                                             |                                                                  | +                                     |
| <ul> <li>✓ HFP/HSP</li> <li>unction Enabl</li> <li>⊂ Charge OK</li> <li>⊂ AUX-IN Led</li> </ul>                                                                                                    | e and GPIO Assi<br>Led Ind.                                                                                                    | I▼         AVRC           I▼         AVRC           gnment         0x21:           0x21:         0                                                                                                    | P Controller<br>P Target<br>GPIO_NULL                                                                                                    |   |                                                                                             |                                                                  | 4                                     |
| vunction Enabl Charge OK AUX-IN Led AUX-IN Det                                                                                                    | e and GPIO Assi<br>Led Ind.<br>I Ind.                                                                                                    | I▼         AVRC           I▼         AVRC           gnment         -           [0x21:         0           [0x21:         0           [0x11:         0                                                                                                    | P Controller<br>P Target<br>GPIO_NULL<br>GPIO_NULL<br>GPIO_P32                                                                                                    |   |                                                                                             |                                                                  |                                       |
| vunction Enabl Charge OK AUX-IN Led AUX-IN Led AUX-IN Det Host MCU I                                                                                                    | e and GPIO Assi<br>Led Ind.<br>I Ind.<br>ect<br>Mode                                                                                                    |                                                                                                    | P Controller<br>P Target<br>BPIO_NULL<br>BPIO_NULL<br>GPIO_P32<br>ded Mode                                                                                                    |   |                                                                                             |                                                                  |                                       |
| unction Enabl Charge OK AUX-IN Led AUX-IN Det Host MCU I F Tx IND                                                                                                    | e and GPIO Assi<br>Led Ind.<br>I Ind.<br>ect<br>Wode                                                                                                    | I▼         AVRC           I▼         AVRC           gnment         0x21:           0x21:         0           0x1A:         0           0x1A:         0           Embedde         0x21:                                                                                                    | P Controller<br>P Target<br>GPIO_NULL<br>GPIO_NULL<br>GPIO_P32<br>ded Mode<br>SPIO_NULL                                                                                                    |   |                                                                                             |                                                                  |                                       |
| HFP/HSP unction Enable Charge OK AUX-IN Led AUX-IN Det Host MCU I T x IND AT APP Model                                                                                                    | e and GPIO Assi<br>Led Ind.<br>I Ind.<br>ect<br>Mode                                                                                                    | I         AVRC           I         AVRC           gnment         -           0x21:         C           0x1A:         C           Embedd         0x21:           0x01A:         C           0x021:         C                                                                                                    | P Controller<br>P Target<br>SPIO_NULL<br>SPIO_NULL<br>GPIO_P32<br>ded Mode<br>SPIO_NULL<br>GPIO_P16                                                                                            |   | <b>□</b> Reve                                                                               | rse Polai                                                        |                                       |
| HFP/HSP unction Enable Charge OK AUX-IN Led AUX-IN Det Host MCU I T X IND AT APP Model AT Audio In                                                                                                    | e and GPIO Assi<br>Led Ind.<br>I Ind.<br>ect<br>Mode Celect<br>put Source                                                                                   | Iv         AVRC           Iv         AVRC           gnment         0x21:           0x21:         0           0x1A:         0           V         Embedd           0x0x12:         0           0x21:         0           0x1A:         0           0x21:         0           0x10:         0           0x017:         0                                                                                                    | P Controller<br>P Target<br>BPIO_NULL<br>BPIO_NULL<br>GPIO_P32<br>ded Mode<br>SPIO_NULL<br>GPIO_P16<br>GPIO_P27                                                                                |   | E Reve                                                                                      | rse Polai                                                        | T T T T T T T T T T T T T T T T T T T |
| HEP/HSP unction Enable Charge OK AUX-IN Led AUX-IN Det Host MCU I Host MCU I T X IND AT APP Model AT Audio In Audio(SBC) In                                                                                                    | e and GPIO Assi<br>Led Ind.<br>I Ind.<br>ect<br>Mode<br>ide Select<br>put Source<br>dication                                                                | ✓ AVRC<br>✓ AVRC<br>gnment –<br>0x21: C<br>0x21: C<br>0x1A: C<br>0x1A: C<br>0x0E: C<br>0x17: C<br>0x17: C                                                                                                    | P Controller<br>P Target<br>GPIO_NULL<br>GPIO_NULL<br>GPIO_P32<br>ded Mode<br>SPIO_NULL<br>GPIO_P16<br>GPIO_P27<br>GPIO_P27                                                                    |   | ☐ Reve<br>☐ Reve<br>Low Act                                                                 | rse Polar<br>rse Polar                                           |                                       |
| HEP/HSP unction Enabl Charge OK AUX-IN Led AUX-IN Led AUX-IN Det Host MCU I T X IND AUT AUT AUT AUT AUT AUT AUT AUT AUT AUT                                                                                                    | e and GPIO Assi<br>Led Ind.<br>I Ind.<br>ect<br>Mode<br>ode Select<br>put Source<br>dication<br>dication                                                    | Image: Provide the second second s | P Controller<br>P Target<br>BPIO_NULL<br>GPIO_NULL<br>GPIO_P32<br>ded Mode<br>SPIO_NULL<br>GPIO_P16<br>GPIO_P27<br>GPIO_NULL<br>GPIO_NULL                                                      |   | ☐ Reve<br>☐ Reve<br>Low Act                                                                 | rse Pola<br>rse Pola<br>rse Pola                                 |                                       |
| ✓ HFP/HSP unction Enable Charge OK AUX-IN Led AUX-IN Led AUX-IN Det Total Model International Autorial Control of the second second secon                                                                                                    | e and GPIO Assi<br>Led Ind.<br>I Ind.<br>ect<br>Mode Celect<br>put Source<br>dication<br>dication<br>cation                                                 | ✓ AVRC<br>✓ AVRC<br>gnment –<br>0x21: 0<br>0x21: 0<br>0x21: 0<br>0x1A: 0<br>✓ Embedd<br>0x0E: 0<br>0x0E: 0<br>0x17: 0<br>0x21: 0<br>0x21: 0                                                                                                    | P Controller<br>P Target<br>SPIO_NULL<br>SPIO_NULL<br>GPIO_P32<br>ded Mode<br>SPIO_NULL<br>GPIO_P16<br>SPIO_P27<br>SPIO_NULL<br>SPIO_NULL<br>SPIO_NULL                                         |   | Reve     Reve     Low Act     Low Act                                                       | rse Pola<br>rse Pola<br>rse Pola<br>ive<br>ive                   |                                       |
| vunction Enabl Charge OK AUX-IN Led AUX-IN Det AUX-IN Det Audio(SBC) In Voice(SCO) In Ring Tone Indii ncoming Call                                                                                                    | e and GPIO Assi<br>Led Ind.<br>I Ind.<br>ect<br>Mode<br>de Select<br>put Source<br>dication<br>dication<br>cation                                           | Image: Provide state state sta | P Controller<br>P Target<br>SPIO_NULL<br>SPIO_NULL<br>GPIO_P32<br>ded Mode<br>SPIO_NULL<br>GPIO_P16<br>SPIO_P27<br>SPIO_P27<br>SPIO_NULL<br>SPIO_NULL<br>SPIO_NULL<br>SPIO_NULL                |   | ☐ Reve<br>☐ Reve<br>Low Act<br>Low Act<br>Low Act                                           | rse Polar<br>rse Polar<br>ive<br>ive                             |                                       |
| HFP/HSP      unction Enable     Charge OK     AUX-IN Led     AUX-IN Det     Host MCU I     T × IND     AT APP Mc     AT Audio In Audio(SBC) In Voice(SCO) In Ring Tone Indii ncoming Call External Ample                                                                                                    | e and GPIO Assi<br>Led Ind.<br>I Ind.<br>ect<br>Wode<br>dication<br>dication<br>cation<br>Indication                                                        | Image: Average of the second second secon | P Controller<br>P Target<br>BPIO_NULL<br>GPIO_NULL<br>GPIO_P32<br>ded Mode<br>BPIO_NULL<br>GPIO_NULL<br>GPIO_NULL<br>GPIO_NULL<br>GPIO_NULL<br>GPIO_NULL<br>GPIO_NULL                          |   | E Reve<br>E Reve<br>Low Act<br>Low Act<br>Low Act<br>Low Act                                | rse Pola<br>rse Pola<br>ive                                      |                                       |
| HFP/HSP      iunction Enable         Charge OK         AUX-IN Led         AUX-IN Led         AUX-IN Def         AUX-IN Def         Tx IND         AUX-IN Def         AUX-IN Def         AUX-IN Def         AUX-IN Def         AUX-IN Led         AUX-IN Led                                                                                                    | e and GPIO Assi<br>Led Ind.<br>I Ind.<br>ect<br>Mode<br>dication<br>dication<br>dication<br>cation<br>Indication<br>infier Indication<br>tion               | ▼         AVRC           ▼         AVRC           gnment -         0x21:           0x21:         0           0x21:         0                                                                                                    | P Controller<br>P Target<br>BPIO_NULL<br>BPIO_NULL<br>GPIO_P32<br>ded Mode<br>BPIO_NULL<br>GPIO_NULL<br>BPIO_NULL<br>BPIO_NULL<br>BPIO_NULL<br>BPIO_NULL<br>BPIO_NULL                          |   | □ Reve<br>□ Reve<br>Low Act<br>Low Act<br>Low Act<br>Low Act<br>Low Act                     | rse Pola<br>rse Pola<br>rse Pola<br>ive<br>ive<br>ive<br>ive     |                                       |
| <ul> <li>✓ HFP/HSP</li> <li><sup>™</sup> unction Enable</li> <li><sup>™</sup> Charge OK</li> <li><sup>™</sup> AUX-IN Led</li> <li><sup>™</sup> AUX-IN Led</li> <li><sup>™</sup> AUX-IN Led</li> <li><sup>™</sup> AUX-IN Det</li> <li><sup>™</sup> AUX-IN Det</li> <li><sup>™</sup> Tx IND</li> <li><sup>™</sup> AUX-IN Det</li> <li><sup>™</sup> AUX-IN Led</li> <li><sup>™</sup> AUX-IN Led</li></ul> | e and GPIO Assi<br>Led Ind.<br>I Ind.<br>ect<br>Mode<br>dication<br>dication<br>dication<br>indication<br>indication<br>fifer Indication<br>tion<br>ication | ✓ AVRC<br>✓ AVRC<br>gnment –<br>0x21: 0<br>0x21: 0<br>0x21: 0<br>0x21: 0<br>0x1A: 0<br>✓ Embedd<br>0x21: 0<br>0x17: 0<br>0x21: 0<br>0x21: 0<br>0<br>0x21: 0<br>0<br>0x21: 0<br>0<br>0<br>0<br>0<br>0<br>0<br>0<br>0<br>0<br>0<br>0<br>0<br>0                                                                                                    | P Controller<br>P Target<br>SPIO_NULL<br>SPIO_NULL<br>GPIO_P32<br>ded Mode<br>SPIO_NULL<br>GPIO_P16<br>SPIO_NULL<br>SPIO_NULL<br>SPIO_NULL<br>SPIO_NULL<br>SPIO_NULL<br>SPIO_NULL<br>SPIO_NULL |   | E Reve<br>Reve<br>Low Act<br>Low Act<br>Low Act<br>Low Act<br>Low Act<br>Low Act<br>Low Act | rse Polar<br>rse Polar<br>ive<br>ive<br>ive<br>ive<br>ive<br>ive |                                       |

| rower Switch Setting                                                                                                    | 0.0.000                                                                                                    |                                          |            |
|----------------------------------------------------------------------------------------------------|----------------------------------------------------------------------------------------------------|------------------------------------------|------------|
| Power Switch Type                                                                                                    | Power ON Directly     MEB Power ON/OFF                                                                                                    | Help                                     |            |
|                                                                                                    | C Power ON by UART Cmd                                                                                                    |                                          |            |
|                                                                                                    |                                                                                                    |                                          |            |
|                                                                                                    |                                                                                                    |                                          |            |
|                                                                                                    |                                                                                                    |                                          |            |
| IU Setup   CODEC Setup   iAP2 Setup   BLE Set<br>5. Setup1 Sys. Setup2   Sys. Setup3   LED Setup1                                                                                                    | up   MSPK Setup   User Define  <br>  LED Setup2   LED Setup3   Tone S                                                                                                    | DSP Feature Setup<br>Setup Button Setup  |            |
|                                                                                                    | MCHP BM83                                                                                                    | Help                                     |            |
|                                                                                                    | Current: 9 Char. Total: 64 Char)                                                                                                    |                                          |            |
| お好きなBTの接続名に変更                                                                                                    | (,,,,,                                                                                                    |                                          |            |
| Misc Option                                                                                                    |                                                                                                    |                                          | スフイダーを使ってフ |
| Enable Inquiry Scan In Standby                                                                                                    | Enable                                                                                                    | ▼ Help                                   | ロールして次の設定項 |
| Enable Power On Enter Pairing                                                                                                    | Enable                                                                                                    | •                                        | を表示してください  |
| Suspend Stream When SCO Estabblished                                                                                                    | Disable                                                                                                    | •                                        |            |
| BT Class of Device                                                                                                    | 0x28:HiFi Audio Device                                                                                                    | <b>-</b>                                 |            |
| Report Battery Status to Smart Phone                                                                                                    | Enable                                                                                                    | ▼                                        |            |
| Link Application                                                                                                    | Single-Link                                                                                                    | <b>-</b>                                 |            |
| Always Answer Incoming Call                                                                                                    | Disable                                                                                                    | <b>_</b>                                 |            |
|                                                                                                    |                                                                                                    |                                          |            |
|                                                                                                    | Dischle                                                                                                    |                                          |            |
| 1U Setup   CODEC Setup   iAP2 Setup   BLE Setu<br>s. Setup1 Sys. Setup2 Sys. Setup3 LED Setup1                                                                                                    | p   MSPK Setup   User Define   DS<br>LED Setup2   LED Setup3   Tone Set                                                                                                    | SP Feature Setup  <br>tup   Button Setup |            |
| IU Setup   CODEC Setup   iAP2 Setup   BLE Setu<br>s. Setup1 Sys. Setup2 Sys. Setup3 LED Setup1  <br>Auto Answer Incoming Call When Link Back                                                                                                    | p   MSPK Setup   User Define   DS<br>LED Setup2   LED Setup3   Tone Set<br>Disable ▼                                                                                                    | SP Feature Setup                         |            |
| U Setup CODEC Setup AP2 Setup BLE Setup<br>S. Setup1 Sys. Setup2 Sys. Setup3 LED Setup1<br>- Auto Answer Incoming Call When Link Back<br>- Shut Down Power in Off State                                                                                                    | Dischla       p   MSPK Setup   User Define   DS       LED Setup2   LED Setup3   Tone Set       Disable       Enable                                                                                                    | SP Feature Setup  <br>tup   Button Setup |            |
| IU Setup   CODEC Setup   iAP2 Setup   BLE Setu<br>s. Setup1 Sys. Setup2 Sys. Setup3 LED Setup1  <br>Auto Answer Incoming Call When Link Back<br>Shut Down Power in Off State<br>Enter Pairing When Power On Link Back Fail                                                                                                    | p     MSPK Setup     User Define     DS       LED Setup2     LED Setup3     Tone Set       Disable     •       Enable     •       Disable     •                                                                                                    | SP Feature Setup                         |            |
| U Setup CODEC Setup ARP2 Setup BLE Setu<br>Setup1 Sys. Setup2 Sys. Setup3 LED Setup1<br>                                                                                                    | p     MSPK Setup     User Define     DS       LED Setup2     LED Setup3     Tone Set       Disable     •       Disable     •       Disable     •                                                                                                    | SP Feature Setup  <br>tup   Button Setup |            |
| U Setup   CODEC Setup   iAP2 Setup   BLE Setu<br>Setup1 Sys. Setup2 Sys. Setup3 LED Setup1  <br>Auto Answer Incoming Call When Link Back<br>Shut Down Power in Off State<br>Enter Pairing When Power On Link Back Fail<br>Only Accept Paired Device<br>Disconnect All In Pairing                                                                                                    | p     MSPK Setup     User Define     DS       LED Setup2     LED Setup3     Tone Set       Disable     •       Enable     •       Disable     •       Disable     •       Disable     •       Disable     •       Disable     •       Disable     •                                                                                                    | SP Feature Setup                         |            |
| U Setup CODEC Setup iAP2 Setup BLE Setu<br>Setup1 Sys. Setup2 Sys. Setup3 LED Setup1<br>Auto Answer Incoming Call When Link Back<br>Shut Down Power in Off State<br>Enter Pairing When Power On Link Back Fail<br>Only Accept Paired Device<br>Disconnect All In Pairing<br>Keep BLE In Power Off                                                                                                    | p       MSPK Setup       User Define       DS         LED Setup2       LED Setup3       Tone Set         Disable       •         Disable       •         Disable       •         Disable       •         Disable       •         Disable       •         Disable       •         Disable       •         Disable       •         Disable       •         Disable       •         Disable       •                                                                                                    | SP Feature Setup  <br>tup   Button Setup |            |
| IU Setup   CODEC Setup   iAP2 Setup   BLE Setu<br>Setup1 Sys. Setup2 Sys. Setup3 LED Setup1  <br>Auto Answer Incoming Call When Link Back<br>Shut Down Power in Off State<br>Enter Pairing When Power On Link Back Fail<br>Only Accept Paired Device<br>Disconnect All In Pairing<br>Keep BLE In Power Off<br>Wide Band Speech Enable(mSBC)                                                                                                    | p       MSPK Setup       User Define       DS         LED Setup2       LED Setup3       Tone Set         Disable       •         Disable       •         Disable       •         Disable       •         Disable       •         Disable       •         Disable       •         Disable       •         Disable       •         Disable       •         Disable       •         Disable       •         Disable       •         Disable       •                                                                                                    | SP Feature Setup                         |            |
| U Setup   CODEC Setup   iAP2 Setup   BLE Setu<br>S. Setup1 Sys. Setup2 Sys. Setup3 LED Setup1  <br>Auto Answer Incoming Call When Link Back<br>Shut Down Power in Off State<br>Enter Pairing When Power On Link Back Fail<br>Only Accept Paired Device<br>Disconnect All In Pairing<br>Keep BLE In Power Off<br>Wide Band Speech Enable(mSBC)<br>AVRCP Version                                                                                                    | p     MSPK Setup     User Define     DS       LED Setup2     LED Setup3     Tone Set       Disable     •       Disable     •       Disable     •       Disable     •       Disable     •       Disable     •       Disable     •       Disable     •       Disable     •       Insable     •       Insable     •       Insable     •       Insable     •       Insable     •       Insable     •       Insable     •                                                                                                    | SP Feature Setup                         |            |
| IU Setup   CODEC Setup   iAP2 Setup   BLE Setu<br>Setup1 Sys. Setup2 Sys. Setup3 LED Setup1  <br>Auto Answer Incoming Call When Link Back<br>Shut Down Power in Off State<br>Enter Pairing When Power On Link Back Fail<br>Only Accept Paired Device<br>Disconnect All In Pairing<br>Keep BLE In Power Off<br>Wide Band Speech Enable(mSBC)<br>AVRCP Version<br>Auto Unsniff in Data Transmission                                                                                                    | p MSPK Setup User Define DS   Disable •   Disable •   Disable •   Disable •   Disable •   Disable •   Disable •   Disable •   Disable •   Disable •   Disable •   Disable •   Disable •   Disable •   Disable •   Disable •   Disable •   Disable •   Disable •   Disable •   Disable •                                                                                                    | SP Feature Setup                         |            |
| U Setup   CODEC Setup   iAP2 Setup   BLE Setu<br>Setup1 Sys. Setup2 Sys. Setup3 LED Setup1  <br>Auto Answer Incoming Call When Link Back<br>Shut Down Power in Off State<br>Enter Pairing When Power On Link Back Fail<br>Only Accept Paired Device<br>Disconnect All In Pairing<br>Keep BLE In Power Off<br>Wide Band Speech Enable(mSBC)<br>AVRCP Version<br>Auto Unsniff in Data Transmission<br>Enable AVRCP Browsing Feature                                                                                                    | p       MSPK Setup       User Define       DS         LED Setup2       LED Setup3       Tone Set         Disable       •         Disable       •         Disable       •         Disable       •         Disable       •         Disable       •         Disable       •         Disable       •         Disable       •         Disable       •         Disable       •         Enable       •         Insable       •         Enable       •         Enable       •         Enable       •         Insable       •         Insable       •         Insable       •         Insable       •         Insable       •         Insable       •         Insable       •                                                                                                    | SP Feature Setup                         |            |
| U Setup   CODEC Setup   iAP2 Setup   BLE Setu<br>Setup1 Sys. Setup2 Sys. Setup3 LED Setup1  <br>Auto Answer Incoming Call When Link Back<br>Shut Down Power in Off State<br>Enter Pairing When Power On Link Back Fail<br>Only Accept Paired Device<br>Disconnect All In Pairing<br>Keep BLE In Power Off<br>Wide Band Speech Enable(mSBC)<br>AVRCP Version<br>Auto Unsniff in Data Transmission<br>Enable AVRCP Browsing Feature<br>Allow Users to Enable Device Under Test                                                                                                    | p MSPK Setup User Define DS   LED Setup2 LED Setup3 Tone Set   Disable •   Disable •   Disable •   Disable •   Disable •   Disable •   Disable •   Disable •   Disable •   Disable •   Enable •   Interpretation •   Disable •   Disable •   Disable •   Interpretation •   Interpretation •   Interpretati                                                                                                    | SP Feature Setup<br>tup   Button Setup   |            |
| U Setup   CODEC Setup   iAP2 Setup   BLE Setu<br>Setup1 Sys. Setup2 Sys. Setup3 LED Setup1  <br>Auto Answer Incoming Call When Link Back<br>Shut Down Power in Off State<br>Enter Pairing When Power On Link Back Fail<br>Only Accept Paired Device<br>Disconnect All In Pairing<br>Keep BLE In Power Off<br>Wide Band Speech Enable(mSBC)<br>AVRCP Version<br>Auto Unsniff in Data Transmission<br>Enable AVRCP Browsing Feature<br>Allow Users to Enable Device Under Test<br>Auto Role Switch to BT Master                                                                                                    | p       MSPK Setup       User Define       DS         LED Setup2       LED Setup3       Tone Set         Disable       •         Enable       •         Disable       •         Disable       •         Disable       •         Disable       •         Disable       •         Disable       •         Disable       •         Enable       •         Enable       •         Insable       •         Enable       •         Insable       •         Insable       •         Insable       •         Insable       •         Insable       •         Insable       •         Insable       •         Insable       •         Insable       •         Insable       •         Insable       •                                                                                                    | SP Feature Setup                         |            |
| U Setup CODEC Setup iAP2 Setup BLE Setu<br>Setup1 Sys. Setup2 Sys. Setup3 LED Setup1<br>Auto Answer Incoming Call When Link Back<br>Shut Down Power in Off State<br>Enter Pairing When Power On Link Back Fail<br>Only Accept Paired Device<br>Disconnect All In Pairing<br>Keep BLE In Power Off<br>Wide Band Speech Enable(mSBC)<br>AVRCP Version<br>Auto Unsniff in Data Transmission<br>Enable AVRCP Browsing Feature<br>Allow Users to Enable Device Under Test<br>Auto Role Switch to BT Master<br>Enable Role Switch in Link Policy                                                                       | p       MSPK Setup       User Define       DS         LED Setup2       LED Setup3       Tone Set         Disable       •         Disable       •         Disable       •         Disable       •         Disable       •         Disable       •         Disable       •         Disable       •         Enable       •         Enable       •         Enable       •         Insable       •         Enable       •         Enable       •         Enable       •         Insable       •         Insable       •      •                                                                                                    | SP Feature Setup<br>tup   Button Setup   |            |
| U Setup CODEC Setup iAP2 Setup BLE Setu<br>Setup1 Sys. Setup2 Sys. Setup3 LED Setup1<br>Auto Answer Incoming Call When Link Back<br>Shut Down Power in Off State<br>Enter Pairing When Power On Link Back Fail<br>Only Accept Paired Device<br>Disconnect All In Pairing<br>Keep BLE In Power Off<br>Wide Band Speech Enable(mSBC)<br>AVRCP Version<br>Auto Unsniff in Data Transmission<br>Enable AVRCP Browsing Feature<br>Allow Users to Enable Device Under Test<br>Auto Role Switch to BT Master<br>Enable Role Switch in Link Policy<br>Force as BT Slave role                                             | p MSPK Setup User Define DS   Disable Image: state state stat | SP Feature Setup                         |            |
| U Setup   CODEC Setup   iAP2 Setup   BLE Setu<br>Setup1 Sys. Setup2 Sys. Setup3 LED Setup1  <br>Auto Answer Incoming Call When Link Back<br>Shut Down Power in Off State<br>Enter Pairing When Power On Link Back Fail<br>Only Accept Paired Device<br>Disconnect All In Pairing<br>Keep BLE In Power Off<br>Wide Band Speech Enable(mSBC)<br>AVRCP Version<br>Auto Unsniff in Data Transmission<br>Enable AVRCP Browsing Feature<br>Allow Users to Enable Device Under Test<br>Auto Role Switch to BT Master<br>Enable Role Switch in Link Policy<br>Force as BT Slave role<br>Phone Provide NR and EC Function | p MSPK Setup User Define DS   LED Setup2 LED Setup3 Tone Set   Disable •   Enable •   Disable •   Enable •   Enable •   Insable •   Disable •   Enable •   Insable •   Enable •   Insable •   Insable •                                                                                                    | SP Feature Setup  <br>tup   Button Setup |            |

|                                                                                                    |                                                                                                    |                                                               |                       |                | 正 項 |
|----------------------------------------------------------------------------------------------------|----------------------------------------------------------------------------------------------------|---------------------------------------------------------------|-----------------------|----------------|-----|
| Power On Link Back Setting                                                                                                    | Enable                                                                                                    | ✓ Help                                                        |                       | を表示してくださ       | い   |
| Seach Paired Device Pattern Setting                                                                                                    | All Devices                                                                                                    | •                                                             |                       |                |     |
| Power On Link Back Profile(s) Setting                                                                                                    | Last Device                                                                                                    | -                                                             |                       |                |     |
|                                                                                                    | Fact                                                                                                    | 7                                                             |                       |                |     |
|                                                                                                    |                                                                                                    |                                                               |                       |                |     |
| J Setup CODEC Setup iAP2 Setup                                                                                                    | BLE Setup   MSPK Setup   User                                                                                                    | Define DSP Featur                                             | e Setup               |                |     |
| Setup1 Sys. Setup2 Sys. Setup3 LED                                                                                                    | Setup1 LED Setup2 LED Setup                                                                                                    | 3 Tone Setup Butto                                            | on Setup              |                |     |
|                                                                                                    |                                                                                                    |                                                               |                       |                |     |
| RF Tx Power Setting                                                                                                    |                                                                                                    |                                                               | 接続                    | 生が悪いと思ったら      |     |
| Inquiry TX Power Level.                                                                                                    | 1                                                                                                    | -                                                             | イズブ                   | -<br>を様子貝たがら レ | ベル  |
| BT Connected TX Power Level.                                                                                                    | 1                                                                                                    |                                                               | +                     |                |     |
|                                                                                                    |                                                                                                    |                                                               | を上り                   | がくたさい          |     |
|                                                                                                    |                                                                                                    |                                                               |                       |                |     |
|                                                                                                    |                                                                                                    |                                                               |                       |                |     |
|                                                                                                    |                                                                                                    |                                                               |                       |                |     |
|                                                                                                    |                                                                                                    |                                                               |                       |                |     |
|                                                                                                    |                                                                                                    |                                                               |                       |                |     |
|                                                                                                    |                                                                                                    |                                                               |                       |                |     |
|                                                                                                    |                                                                                                    |                                                               |                       |                |     |
| Setup1   Sys. Setup2   Sys. Setup3   LED                                                                                                    | Setup1   LED Setup2   LED Setup3                                                                                                    | Tone Setup Button S                                           | ;etup                 |                |     |
| . Setup1   Sys. Setup2   Sys. Setup3   LED<br>U Setup CODEC Setup   iAP2 Setup   E                                                                                                    | Setup1   LED Setup2   LED Setup3  <br>3LE Setup   MSPK Setup   User Do                                                                                                    | Tone Setup   Button S<br>efine   DSP Feature S                | etup                  |                |     |
| . Setup1   Sys. Setup2   Sys. Setup3   LED<br>U Setup CODEC Setup   iAP2 Setup   E<br>DDEC Function                                                                                                    | Setup1   LED Setup2   LED Setup3  <br>3LE Setup   MSPK Setup   User Do                                                                                                    | Tone Setup   Button S<br>efine   DSP Feature S                | etup                  |                |     |
| . Setup1   Sys. Setup2   Sys. Setup3   LED<br>U Setup CODEC Setup   iAP2 Setup   E<br>DDEC Function<br>Speaker Output                                                                                                    | Setup1   LED Setup2   LED Setup3  <br>BLE Setup   MSPK Setup   User De<br>Capless Speaker Output                                                                                                    | Tone Setup   Button S<br>efine   DSP Feature S                | ietup  <br>etup       |                |     |
| . Setup1   Sys. Setup2   Sys. Setup3   LED<br>U Setup CODEC Setup   iAP2 Setup   E<br>DDEC Function<br>Speaker Output<br>Enable LR Sound Channel Swap                                                                                                    | Setup1   LED Setup2   LED Setup3  <br>3LE Setup   MSPK Setup   User Do<br>Capless Speaker Output<br> L/R Normal                                                                                                    | Tone Setup   Button S<br>efine   DSP Feature S<br>Help        | ietup  <br>etup  <br> |                |     |
| Setup1   Sys. Setup2   Sys. Setup3   LED<br>U Setup CODEC Setup   iAP2 Setup   E<br>DDEC Function<br>Speaker Output<br>Enable LR Sound Channel Swap<br>Enable LR Sound Mix                                                                                                    | Setup1   LED Setup2   LED Setup3  <br>BLE Setup   MSPK Setup   User Do<br>Capless Speaker Output<br>L/R Normal<br>Disable                                                                                                    | Tone Setup   Button S<br>efine   DSP Feature S<br>T Help<br>T | Setup  <br>etup  <br> |                |     |
| . Setup1   Sys. Setup2   Sys. Setup3   LED<br>U Setup CODEC Setup   iAP2 Setup   E<br>DDEC Function<br>Speaker Output<br>Enable LR Sound Channel Swap<br>Enable LR Sound Mix<br>DSP CODEC Always On Enable                                                                                                    | Setup1   LED Setup2   LED Setup3  <br>BLE Setup   MSPK Setup   User Do<br>Capless Speaker Output<br>L/R Normal<br>Disable<br>Disable                                                                                                    | Tone Setup   Button S<br>efine   DSP Feature S<br>Help<br>T   | etup  <br>etup  <br>  |                |     |
| Setup1   Sys. Setup2   Sys. Setup3   LED<br>U Setup CODEC Setup   iAP2 Setup   E<br>DDEC Function<br>Speaker Output<br>Enable LR Sound Channel Swap<br>Enable LR Sound Mix<br>DSP CODEC Always On Enable<br>Close CODEC Time                                                                                                    | Setup1   LED Setup2   LED Setup3  <br>BLE Setup   MSPK Setup   User Do<br>Capless Speaker Output<br>L/R Normal<br>Disable<br>Disable<br>8                                                                                                    | Tone Setup   Button S<br>efine   DSP Feature S<br>Help<br>T   | etup                  |                |     |
| . Setup1   Sys. Setup2   Sys. Setup3   LED<br>U Setup CODEC Setup   iAP2 Setup   E<br>DDEC Function<br>Speaker Output<br>Enable LR Sound Channel Swap<br>Enable LR Sound Mix<br>DSP CODEC Always On Enable<br>Close CODEC Time                                                                                                    | Setup1   LED Setup2   LED Setup3  <br>BLE Setup   MSPK Setup   User Do<br>Capless Speaker Output<br>L/R Normal<br>Disable<br>Disable<br>8<br>(1 - 254 unit : 0.64s)                                                                                   | Tone Setup   Button S<br>efine   DSP Feature S                | ietup  <br>etup  <br> |                |     |
| . Setup1   Sys. Setup2   Sys. Setup3   LED<br>U Setup CODEC Setup   iAP2 Setup   E<br>DDEC Function<br>Speaker Output<br>Enable LR Sound Channel Swap<br>Enable LR Sound Mix<br>DSP CODEC Always On Enable<br>Close CODEC Time                                                                                                    | Setup1   LED Setup2   LED Setup3  <br>3LE Setup   MSPK Setup   User Do<br>Capless Speaker Output<br>L/R Normal<br>Disable<br>Disable<br>8<br>(1 - 254 unit : 0.64s)<br>External                                                                       | Tone Setup   Button S<br>efine   DSP Feature S<br>Help        | etup                  |                |     |
| . Setup1   Sys. Setup2   Sys. Setup3   LED<br>U Setup CODEC Setup   iAP2 Setup   E<br>DDEC Function<br>Speaker Output<br>Enable LR Sound Channel Swap<br>Enable LR Sound Mix<br>DSP CODEC Always On Enable<br>Close CODEC Time<br>CODEC Type<br>Audio SRC                                                                             | Setup1   LED Setup2   LED Setup3  <br>BLE Setup   MSPK Setup   User Do<br>Capless Speaker Output<br>L/R Normal<br>Disable<br>Disable<br>8<br>(1 - 254 unit : 0.64s)<br>External<br>Disable                                                            | Tone Setup   Button S<br>efine   DSP Feature S                | ietup  <br>etup  <br> |                |     |
| . Setup1   Sys. Setup2   Sys. Setup3   LED<br>U Setup CODEC Setup   iAP2 Setup   E<br>DDEC Function<br>Speaker Output<br>Enable LR Sound Channel Swap<br>Enable LR Sound Mix<br>DSP CODEC Always On Enable<br>Close CODEC Time<br>CODEC Type<br>Audio SRC<br>Voice SRC                                                                | Setup1   LED Setup2   LED Setup3  <br>SLE Setup   MSPK Setup   User Do<br>Capless Speaker Output<br>L/R Normal<br>Disable<br>Disable<br>8<br>(1 - 254 unit : 0.64s)<br>External<br>Disable<br>Enable                                                  | Tone Setup   Button S<br>efine   DSP Feature S<br>Help        | etup  <br>            |                |     |
| . Setup1   Sys. Setup2   Sys. Setup3   LED<br>U Setup CODEC Setup   iAP2 Setup   E<br>DDEC Function<br>Speaker Output<br>Enable LR Sound Channel Swap<br>Enable LR Sound Mix<br>DSP CODEC Always On Enable<br>Close CODEC Time<br>CODEC Type<br>Audio SRC<br>Voice SRC<br>Tone Stereo                                                 | Setup1   LED Setup2   LED Setup3  <br>BLE Setup   MSPK Setup   User Do<br>Capless Speaker Output<br>L/R Normal<br>Disable<br>Disable<br>8<br>(1 - 254 unit : 0.64s)<br>External<br>Disable<br>Enable<br>Enable                                        | Tone Setup   Button S<br>efine   DSP Feature S                | ietup  <br>etup       |                |     |
| Setup1   Sys. Setup2   Sys. Setup3   LED<br>U Setup CODEC Setup   iAP2 Setup   E<br>DDEC Function<br>Speaker Output<br>Enable LR Sound Channel Swap<br>Enable LR Sound Mix<br>DSP CODEC Always On Enable<br>Close CODEC Time<br>CODEC Type<br>Audio SRC<br>Voice SRC<br>Tone Stereo                                                   | Setup1   LED Setup2   LED Setup3  <br>BLE Setup   MSPK Setup   User Do<br>Capless Speaker Output<br>L/R Normal<br>Disable<br>Disable<br>8<br>(1 - 254 unit : 0.64s)<br>External<br>Disable<br>Enable<br>Enable<br>Disable                             | Tone Setup   Button S<br>efine   DSP Feature S<br>Help        | etup  <br> <br>       |                |     |
| . Setup1   Sys. Setup2   Sys. Setup3   LED<br>U Setup CODEC Setup   iAP2 Setup   E<br>DDEC Function<br>Speaker Output<br>Enable LR Sound Channel Swap<br>Enable LR Sound Mix<br>DSP CODEC Always On Enable<br>Close CODEC Time<br>CODEC Type<br>Audio SRC<br>Voice SRC<br>Tone Stereo<br>Voice Stereo<br>Output Volume Scaling Method | Setup1   LED Setup2   LED Setup3  <br>BLE Setup   MSPK Setup   User Do<br>Capless Speaker Output<br>L/R Normal<br>Disable<br>Disable<br>8<br>(1 - 254 unit : 0.64s)<br>External<br>Disable<br>Enable<br>Enable<br>Disable<br>Ox01: I2S scale          | Tone Setup   Button S<br>efine   DSP Feature S<br>Help        | etup                  |                |     |
| . Setup1   Sys. Setup2   Sys. Setup3   LED<br>U Setup CODEC Setup   iAP2 Setup   E<br>DDEC Function<br>Speaker Output<br>Enable LR Sound Channel Swap<br>Enable LR Sound Mix<br>DSP CODEC Always On Enable<br>Close CODEC Time<br>CODEC Type<br>Audio SRC<br>Voice SRC<br>Tone Stereo<br>Voice Stereo<br>Output Volume Scaling Method | Setup1   LED Setup2   LED Setup3  <br>BLE Setup   MSPK Setup   User Do<br>Capless Speaker Output<br>L/R Normal<br>Disable<br>0isable<br>8<br>(1 - 254 unit : 0.64s)<br>External<br>Disable<br>Enable<br>Enable<br>Disable<br>0x01: I2S scale          | Tone Setup   Button S<br>efine   DSP Feature S<br>Help        | etup  <br> <br>       |                |     |
| Setup1   Sys. Setup2   Sys. Setup3   LED<br>U Setup CODEC Setup   iAP2 Setup   E<br>DDEC Function<br>Speaker Output<br>Enable LR Sound Channel Swap<br>Enable LR Sound Mix<br>DSP CODEC Always On Enable<br>Close CODEC Time<br>CODEC Type<br>Audio SRC<br>Voice SRC<br>Tone Stereo<br>Voice Stereo<br>Output Volume Scaling Method   | Setup1   LED Setup2   LED Setup3  <br>SLE Setup   MSPK Setup   User Do<br>Capless Speaker Output<br>L/R Normal<br>Disable<br>Disable<br>8<br>(1 - 254 unit : 0.64s)<br>External<br>Disable<br>Enable<br>Enable<br>Disable<br>0x01: I2S scale          | Tone Setup   Button S<br>efine   DSP Feature S<br>Help        | etup  <br> <br>       |                |     |
| . Setup1   Sys. Setup2   Sys. Setup3   LED<br>U Setup CODEC Setup   iAP2 Setup   E<br>DDEC Function<br>Speaker Output<br>Enable LR Sound Channel Swap<br>Enable LR Sound Mix<br>DSP CODEC Always On Enable<br>Close CODEC Time<br>CODEC Type<br>Audio SRC<br>Voice SRC<br>Tone Stereo<br>Output Volume Scaling Method                 | Setup1   LED Setup2   LED Setup3  <br>BLE Setup   MSPK Setup   User Do<br>Capless Speaker Output<br>L/R Normal<br>Disable<br>Disable<br>8<br>(1 - 254 unit : 0.64s)<br>External<br>Disable<br>Enable<br>Enable<br>Disable<br>0x01: I2S scale          | Tone Setup   Button S<br>efine   DSP Feature S                | etup                  |                |     |
| . Setup1   Sys. Setup2   Sys. Setup3   LED<br>U Setup CODEC Setup   iAP2 Setup   E<br>DDEC Function<br>Speaker Output<br>Enable LR Sound Channel Swap<br>Enable LR Sound Mix<br>DSP CODEC Always On Enable<br>Close CODEC Time<br>CODEC Type<br>Audio SRC<br>Voice SRC<br>Tone Stereo<br>Voice Stereo<br>Output Volume Scaling Method | Setup1   LED Setup2   LED Setup3  <br>BLE Setup   MSPK Setup   User Do<br>Capless Speaker Output<br>L/R Normal<br>Disable<br>Disable<br>8<br>(1 - 254 unit : 0.64s)<br>External<br>Disable<br>Enable<br>Enable<br>Disable<br>Disable<br>Line In > SBC | Tone Setup   Button S<br>efine   DSP Feature S<br>Help        | etup  <br>            |                |     |

|                                                                                                 | Dor Status Unknown                                                      | BLE Status: Not connected                                                   |
|-------------------------------------------------------------------------------------------------|-------------------------------------------------------------------------|-----------------------------------------------------------------------------|
| Main Function Voice Func                                                                        | tion   Audio Function   I2S/PCM                                         |                                                                             |
|                                                                                                 |                                                                         |                                                                             |
|                                                                                                 |                                                                         |                                                                             |
|                                                                                                 | IS208x DSP GUI Tool Version 6                                           | .1                                                                          |
|                                                                                                 |                                                                         |                                                                             |
|                                                                                                 |                                                                         | この画面は勝手に立ち上がってきますので、                                                        |
|                                                                                                 |                                                                         | 「SAVE」押下で閉じてください                                                            |
|                                                                                                 |                                                                         |                                                                             |
|                                                                                                 |                                                                         |                                                                             |
|                                                                                                 |                                                                         |                                                                             |
|                                                                                                 |                                                                         |                                                                             |
|                                                                                                 |                                                                         |                                                                             |
|                                                                                                 |                                                                         |                                                                             |
| Save                                                                                            |                                                                         | Reset                                                                       |
| Save                                                                                            |                                                                         | Reset                                                                       |
| Save                                                                                            |                                                                         | Reset                                                                       |
| Save<br>Config_GUI_Tool                                                                         |                                                                         | Reset                                                                       |
| Save<br>Config_GUI_Tool<br>Version & Device<br>IC Package:                                      | IS208x                                                                  | Reset<br>X<br>好きな場所にコンフィグを保存します                                             |
| Save<br>Config_GUI_Tool<br>Version & Device<br>IC Package:<br>Tool Version:                     | IS208x •<br>V1.3.23                                                     | Reset       X       好きな場所にコンフィグを保存します。<br>名前は「config.hex」などとしてください          |
| Save<br>Config_GUI_Tool<br>Version & Device<br>IC Package:<br>Tool Version:<br>Project:         | IS208x<br>▼<br>▼1.3.23<br>MSPKv2_SPP<br>▼                               | Reset         メ         好きな場所にコンフィグを保存します。         名前は「config.hex」などとしてください |
| Save<br>Config_GUI_Tool<br>Version & Device<br>IC Package:<br>Tool Version:<br>Project:<br>Load | IS208x<br>↓<br>↓<br>↓<br>↓<br>↓<br>↓<br>↓<br>↓<br>↓<br>↓<br>↓<br>↓<br>↓ | Reset                                                                       |

¥IS2083 Turnkey\_1.2.4¥Tools¥isupdate¥isupdate.exe を起動します。

このツールを使って、ファームの書き込み、先ほど作成したコンフィグの書き込みをします

| isUpdate Tool v3.14                                                                                                    | – 🗆 🗙                                                                            |
|----------------------------------------------------------------------------------------------------|----------------------------------------------------------------------------------|
| Access Port<br>port USB HID ~ image num Connect Memory Type<br>baudrate 921600 ~ EEProm Spee                                                                                                    | Code Information/Version Device Inage Image                                      |
| Flash Update/Dump<br>Images                                                                                                    | > Browse Update                                                                  |
|                                                                                                    | Rehex                                                                            |
| Images van bank num                                                                                                    |                                                                                  |
| Flash/EEPRom/MCU/AHB Access                                                                                                    | Clear                                                                            |
| Address Length(Hex) Data(Hex)                                                                                                    | Read Write                                                                       |
|                                                                                                    | Browse Write Table                                                               |
| Images Dump Size 4K                                                                                                    | Dump Table                                                                       |
| 「¥IS2083 Turnkey_1.2.4¥Software¥IS2083 Image¥MSPK2v1.3.4¥SPP¥E<br>ムを順番に書き込みします。<br>・MSPKv2_1.03.0406_SPP.hex<br>・MSPK2.0_DSP_FW_V1.04.0411.HEX<br>・IS208x_UI_1.3.23_Demo_Package_Embedded_Mode_SPP.hex<br>「Browse」ボタン押下し、ファームを選択。「Update」ボタンで<br>繰り返します。)<br>このとき「Would you like to disable current procedure?」と表示され<br>が切断されますので再度「connect」ボタンを押下し、やりなおし | Embedded Mode」にある、以下のファー<br>書き込みです。(1つづつ、この手順を<br>れたら「Yes」を選択してください。接続<br>てください。 |
| おなじ手順で、さきほど保存しておいた <b>config.hex</b> を書き込みます                                                                                                    | -                                                                                |
| すべて書き込んだら完了です                                                                                                    |                                                                                  |
| 下記動画も参考になります<br>https://www.youtube.com/watch?v=SPIbVVXS5hs                                                                                                    |                                                                                  |